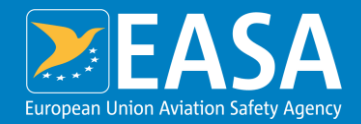

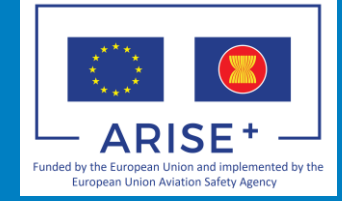

## Brunei Aviation Environment Database Management System

#### Final Workshop (Aeroplane Operator)

**Thossaporn THOSSANSIN** 

Aviation Environment Database Management System (AeDMS)

IT Expert

4 Nov 2019

#### Your safety is our mission.

An Agency of the European Union 🌔

### **AeDMS<sup>BN</sup> Overview Concepts**

- FORMs required to be submitted by Aircraft Operators (ICAO statistic forms)
- Airport Operators submit statistical ICAO FORMs to DCA Brunei periodically
- Data are extracted and rearranged for further use (Greenhouse Gas Emissions Evaluation)
- Data Validation
- Consolidate data and preparing them for Emissions report

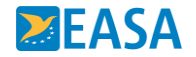

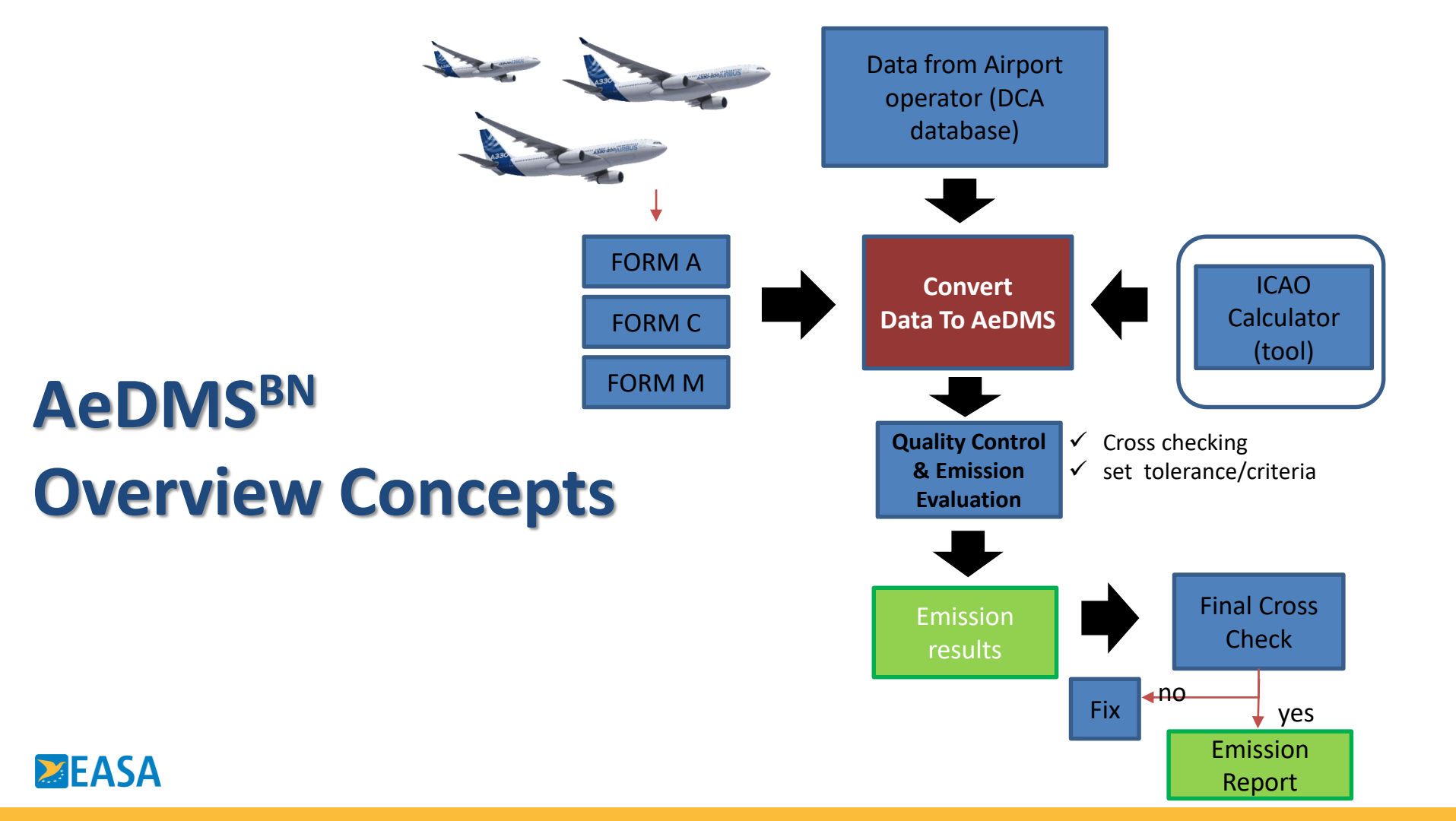

#### **Fuel Consumption**

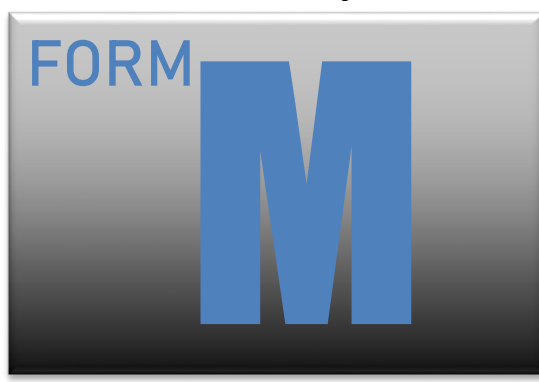

#### Traffic By Flight Stage

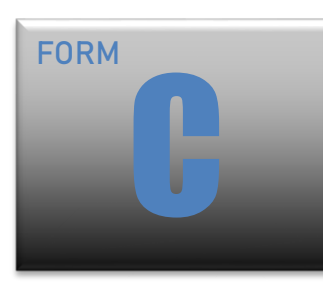

#### Traffic – Commercial Air Carriers

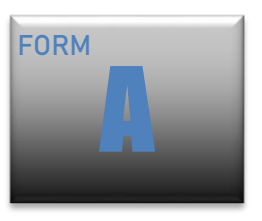

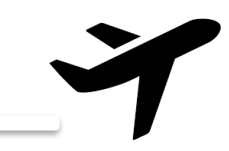

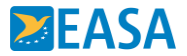

#### **AeDMS<sup>BN</sup> Overview Concepts**

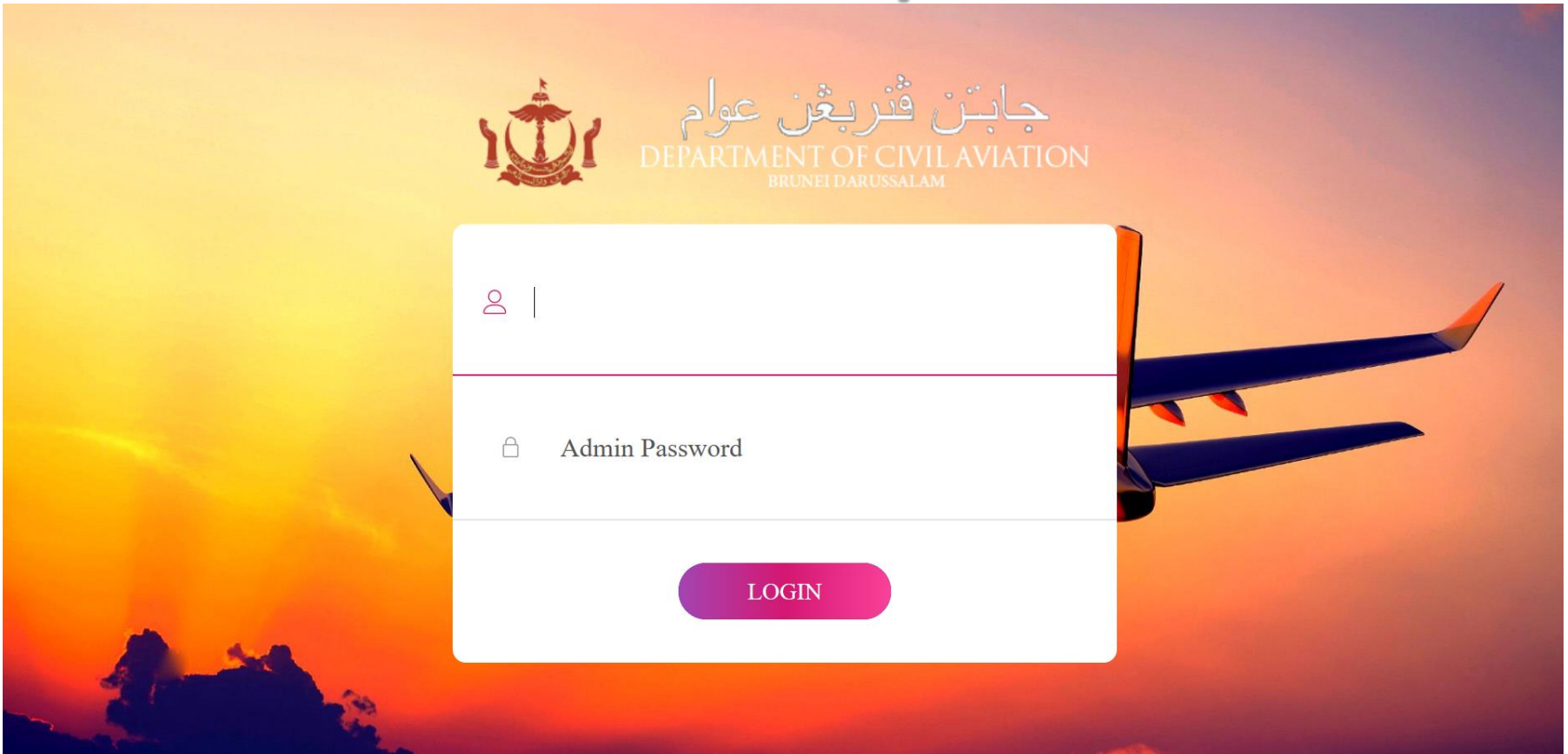

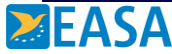

#### **Main Program Function**

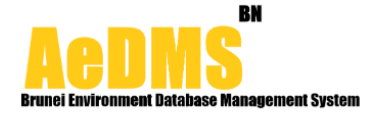

A Home

Emissions Data

CORSIA

Setting

🕩 Sign Out

#### What is AeDMS

AeDMS is the first Brunei's Aviation Emission database implemented by The Civil Aviation authority of Brunei Darussalam.

#### Why AeDMS

AeDMS Can facilitate Brunei and Aircraft operators to manage aviation emission data systematically. It can help aircraft operator to generate report, primarily assess data quality and monitor performance

#### How to AeDMS

AeDMS Can facilitate Brunei and Aircraft operators to manage aviation emission data systematically. It can help aircraft operator to generate report, primarily assess data quality and monitor performance

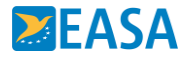

### **Dashboard – International**

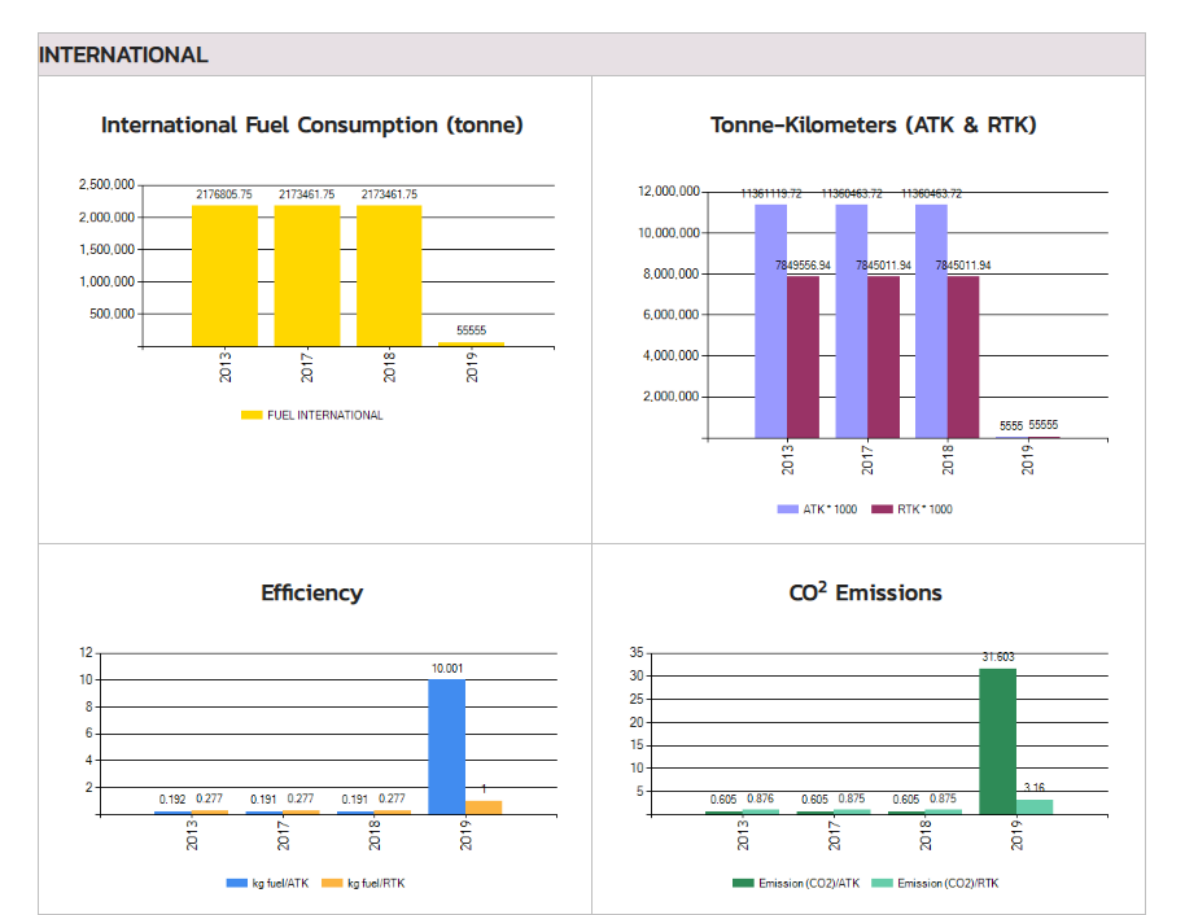

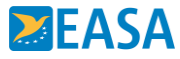

#### **Emissions Data: Form M Data Entry**

| MAIL: PHONE:                    |                                                        |                            |                                     |                                                          |                                                           |                                                                             |                                                          |                                                          |                                     | Emissions Data # Brunei                                        |                                                           |                                                                                    |                                                          |                                                         |                      |
|---------------------------------|--------------------------------------------------------|----------------------------|-------------------------------------|----------------------------------------------------------|-----------------------------------------------------------|-----------------------------------------------------------------------------|----------------------------------------------------------|----------------------------------------------------------|-------------------------------------|----------------------------------------------------------------|-----------------------------------------------------------|------------------------------------------------------------------------------------|----------------------------------------------------------|---------------------------------------------------------|----------------------|
| <b>Brunei Env</b>               | ironment                                               | Database                   | BN<br>B Management S                | ystem                                                    |                                                           |                                                                             | <b>ਕੇ</b> ਮ                                              | lome                                                     | 🏶 Das                               | hboard                                                         | FOF                                                       | RM                                                                                 | € Sign O                                                 | ut                                                      |                      |
| ✔ Entr                          | ry FORI                                                | <b>м-м</b><br>Э            |                                     |                                                          |                                                           |                                                                             |                                                          |                                                          |                                     | Internation                                                    | al                                                        |                                                                                    | Total service                                            | es                                                      | Ð                    |
| Aircraft in<br>fleet<br>by type |                                                        | aft in<br>et<br>:ype       |                                     | Internationa<br>scheduled<br>services                    | al                                                        | International<br>non-scheduled<br>services<br>(excluding on-demand flights) |                                                          |                                                          | ,excl                               | total<br>(scheduled a<br>non-schedu<br>luding on-d<br>flights) | and<br>led<br>emand                                       | and domesti<br>scheduled ar<br>non-schedule<br>hand<br>excluding on-de<br>flights) |                                                          | ic,<br>nd<br>ed,<br>emand                               | per<br>cent o        |
| Comme                           | Manu<br>fac<br>turer,<br>Model<br>and<br>Series<br>(a) | Ver<br>sion<br>code<br>(b) | Fuel<br>consumec<br>(tonnes)<br>(c) | Tonnes-<br>kilometres<br>performed<br>(thousands)<br>(d) | Tonnes-<br>kilometres<br>available<br>((thousands)<br>(e) | Fuel<br>consumed<br>(tonnes)<br>(f)                                         | Tonnes-<br>kilometres<br>performed<br>(thousands)<br>(g) | Tonnes-<br>kilometres<br>available<br>(thousands)<br>(h) | Fuel<br>consumec<br>(tonnes)<br>(i) | Tonnes-<br>kilometres<br>performed<br>(thousands<br>(j)        | Tonnes-<br>kilometres<br>available<br>)(thousands)<br>(k) | Fuel<br>consumed<br>(tonnes)<br>(l)                                                | Tonnes-<br>kilometres<br>performed<br>(thousands)<br>(m) | Tonnes-<br>kilometres<br>available<br>(thousands<br>(n) | - рлогие<br>(о)<br>) |

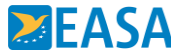

### **Emission Data: Upload/Insert data**

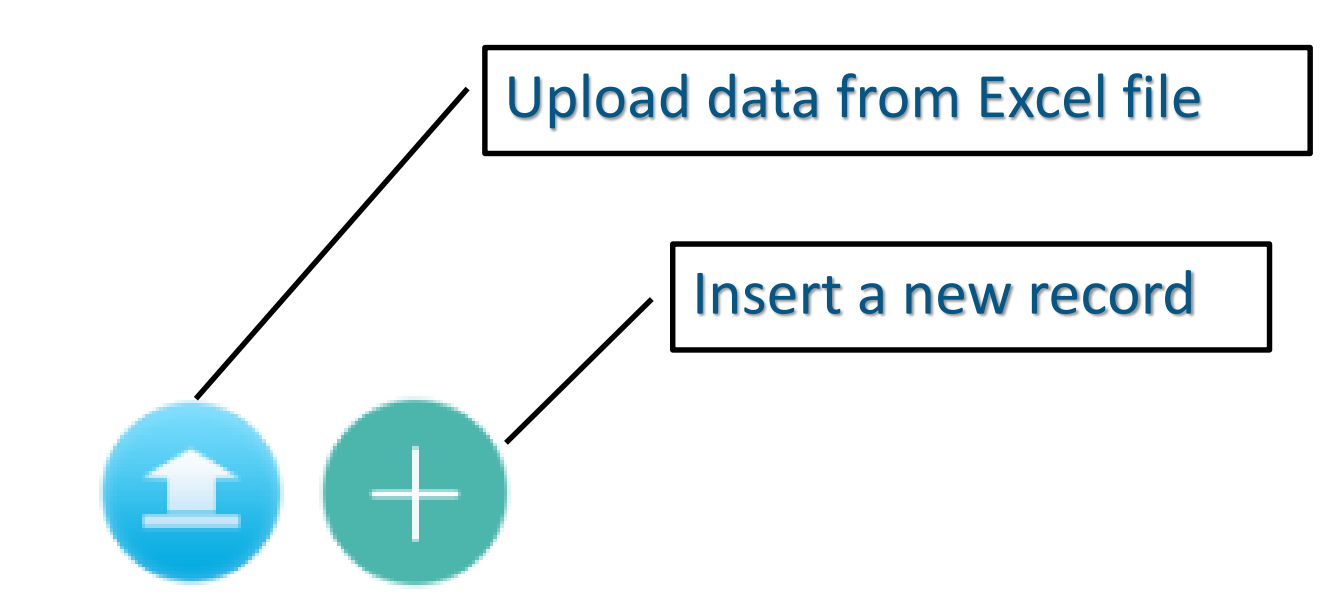

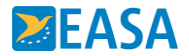

#### **Upload Data from Excel file**

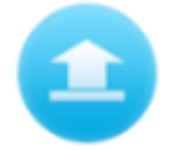

| Upload Form M information              |        |                 | -     |
|----------------------------------------|--------|-----------------|-------|
|                                        | Downle | oad Form M Temp | plate |
|                                        |        |                 |       |
| Year 2020                              |        |                 |       |
| Browse File Choose File No file chosen |        |                 |       |
|                                        |        |                 |       |
|                                        |        |                 |       |
|                                        | Save   | Close           |       |
| 4                                      |        |                 | •     |

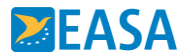

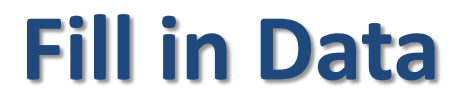

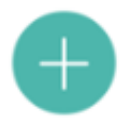

|                              |                                                   | Mail: Phoi                                        | NE:                          |                                                               |                                                   | Emissions Data # Brunei      |                                                                                           |                                                   |                              |                                                                                                    |                                                   |                            |  |  |
|------------------------------|---------------------------------------------------|---------------------------------------------------|------------------------------|---------------------------------------------------------------|---------------------------------------------------|------------------------------|-------------------------------------------------------------------------------------------|---------------------------------------------------|------------------------------|----------------------------------------------------------------------------------------------------|---------------------------------------------------|----------------------------|--|--|
| _                            |                                                   | Aoni                                              | IC.                          |                                                               | Entry FO                                          | Home<br>RM-M information     | 🕐 Dashboard                                                                               | FORM                                              | € Sign C                     | ut                                                                                                    |                                                   |                            |  |  |
|                              | Ver                                               | YEAR 2019<br>rsion code P - Pa                    | ssenger 🔻                    |                                                               |                                                   |                              |                                                                                           | Model                                             | •                            |                                                                                                    |                                                   |                            |  |  |
|                              | International<br>scheduled<br>services            |                                                   | (exclu                       | International<br>non-scheduled<br>services<br>Iding on-demand | fights)                                           |                              | International<br>total<br>(scheduled and<br>non-scheduled<br>xcluding on-dema<br>flights) | nd                                                | C                            | Total services<br>(international<br>and domestic,<br>scheduled and<br>non-scheduled,<br>excluding on-dema<br>flights) | nd                                                |                            |  |  |
| Fuel<br>consumed<br>(tonnes) | Tonnes-<br>kilometres<br>performed<br>(thousands) | Tonnes-<br>kilometres<br>available<br>(thousands) | Fuel<br>consumed<br>(tonnes) | Tonnes-<br>kilometres<br>performed<br>(thousands)             | Tonnes-<br>kilometres<br>available<br>(thousands) | Fuel<br>consumed<br>(tonnes) | Tonnes-<br>kilometres<br>performed<br>(thousands)                                         | Tonnes-<br>kilometres<br>available<br>(thousands) | Fuel<br>consumed<br>(tonnes) | Tonnes-<br>kilometres<br>performed<br>(thousands)                                                                     | Tonnes-<br>kilometres<br>available<br>(thousands) | per<br>cent of<br>biofuels |  |  |
| 4                            | 1                                                 | 1                                                 | 1                            | 1                                                             | 1                                                 | 1                            | 1                                                                                         | 1                                                 | 1                            | Save                                                                                                    | Cio                                               | <br>se                     |  |  |

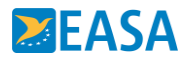

#### **Insert a new record for Aircraft Model**

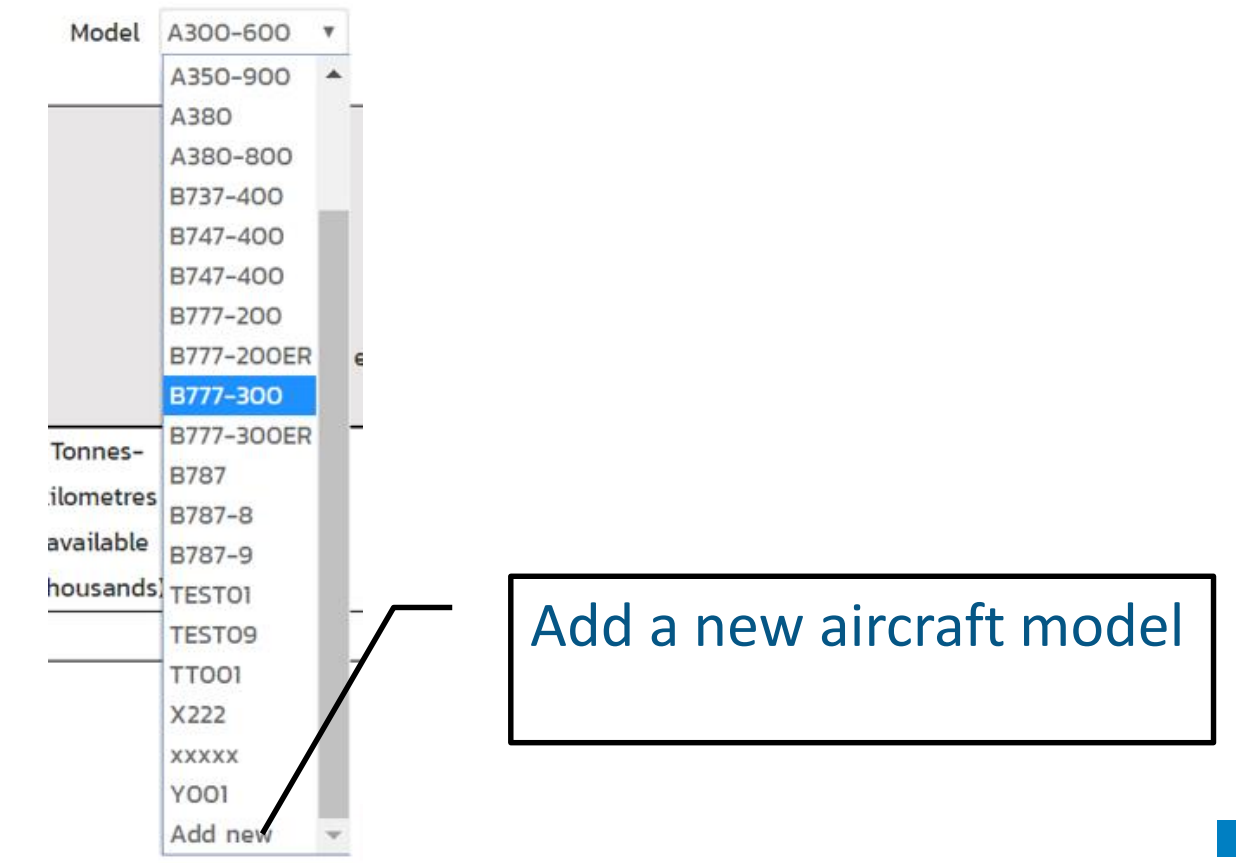

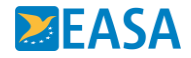

#### **View: Emissions Data**

| MAIL:        | Pł                                  | HONE:           |                           |                                           |                                          |                         |                                           |                                                                                     |                         |                                           |                                                                                                    |                          | Emissions Data # Brunei                   |                                             |               |     |  |
|--------------|-------------------------------------|-----------------|---------------------------|-------------------------------------------|------------------------------------------|-------------------------|-------------------------------------------|-------------------------------------------------------------------------------------|-------------------------|-------------------------------------------|----------------------------------------------------------------------------------------------------|--------------------------|-------------------------------------------|---------------------------------------------|---------------|-----|--|
| Runei Envir  | ronment                             | Database N      | BN<br>Aanagement Sy       | vstem                                     |                                          |                         |                                           | 倄 Home                                                                              | 9                       | 🏠 Dash                                    | iboard                                                                                                    |                          | ] Form                                    | ¢                                           | ∙Sign         | Out |  |
| A E          | ntry Fo                             | orm M<br>019    |                           |                                           |                                          |                         |                                           |                                                                                     |                         |                                           |                                                                                                    |                          |                                           | C                                           |               | Ð   |  |
|              | International scheduled<br>services |                 |                           | eduled                                    | Internati                                | ional non-s<br>services | scheduled                                 | International total (scheduled<br>and non-scheduled,excluding<br>on-demand flights) |                         |                                           | Total services (international<br>and domestic,scheduled and<br>non-scheduled, excluding on-<br>demand flights) |                          |                                           |                                             |               |     |  |
|              | Model<br>and<br>Series              | Version<br>code | n Fuel<br>consumec<br>(a) | Tonne-<br>Ikilometres<br>performed<br>(b) | Tonne-<br>kilometres<br>available<br>(c) | Fuel<br>consumec<br>(d) | Tonne-<br>dkilometres<br>performed<br>(e) | Tonne-<br>skilometres<br>available<br>(f)                                           | Fuel<br>consumec<br>(g) | Tonne-<br>ikilometres<br>performed<br>(h) | Tonne-<br>skilometres<br>I available<br>(i)                                                                    | Fuel<br>sconsumed<br>(j) | Tonne-<br>dkilometres<br>performed<br>(k) | Tonne-<br>skilometres<br>I available<br>(l) | Bio<br>s fuel |     |  |
| A300-<br>600 | Ρ                                   | 122.00          | 22,222.00                 | 33,333.00                                 | 4,444.00                                 | 5,555.00                | 66,666.00                                 | 55,555.00                                                                           | 55,555.00               | 5,555.00                                  | 55,555.00                                                                                                    | 555.00                   | 55.00                                     | 555.00                                      | <u></u>       | 圃   |  |

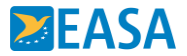

View Emission Data

#### **Database Program Structure**

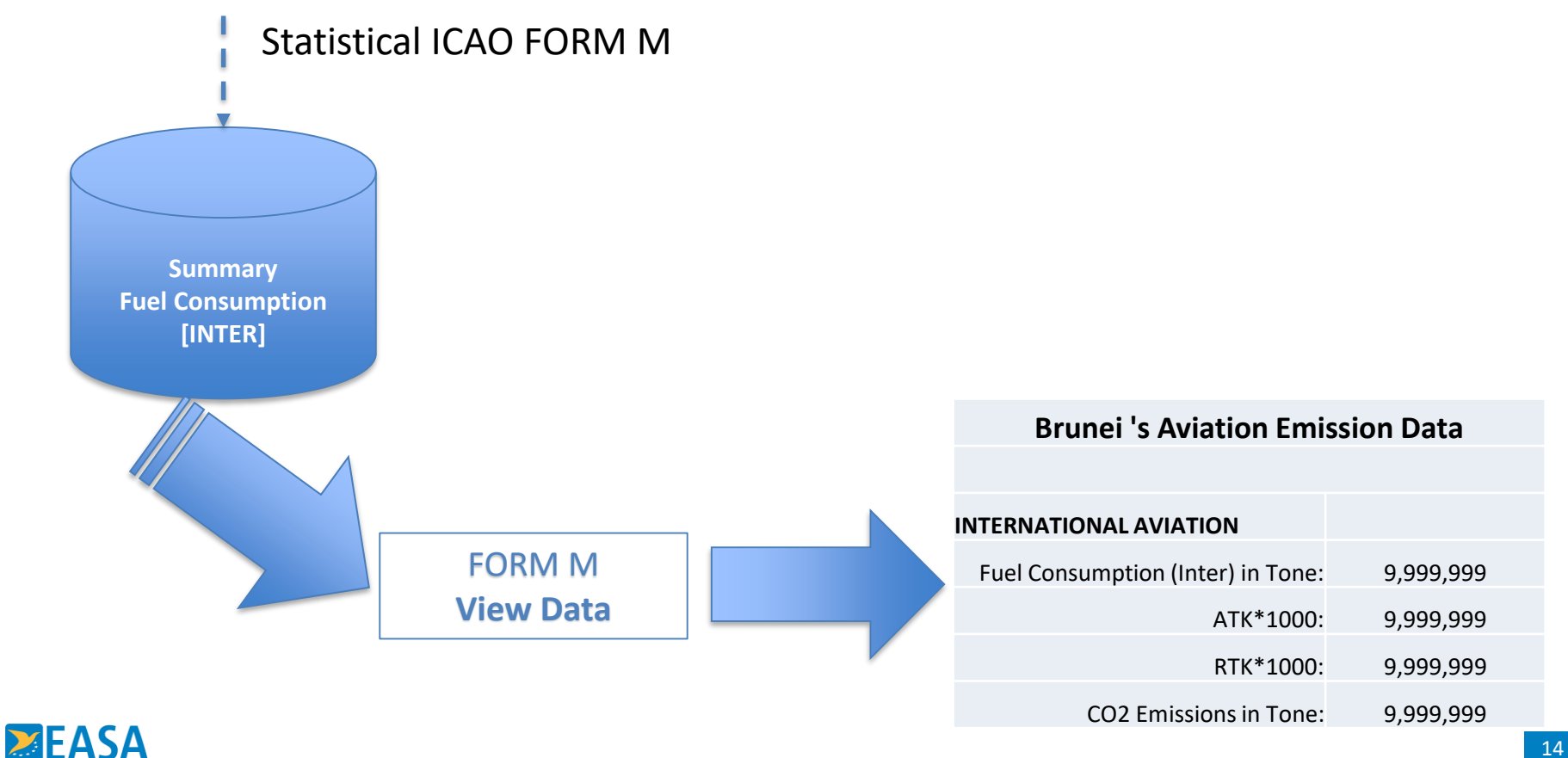

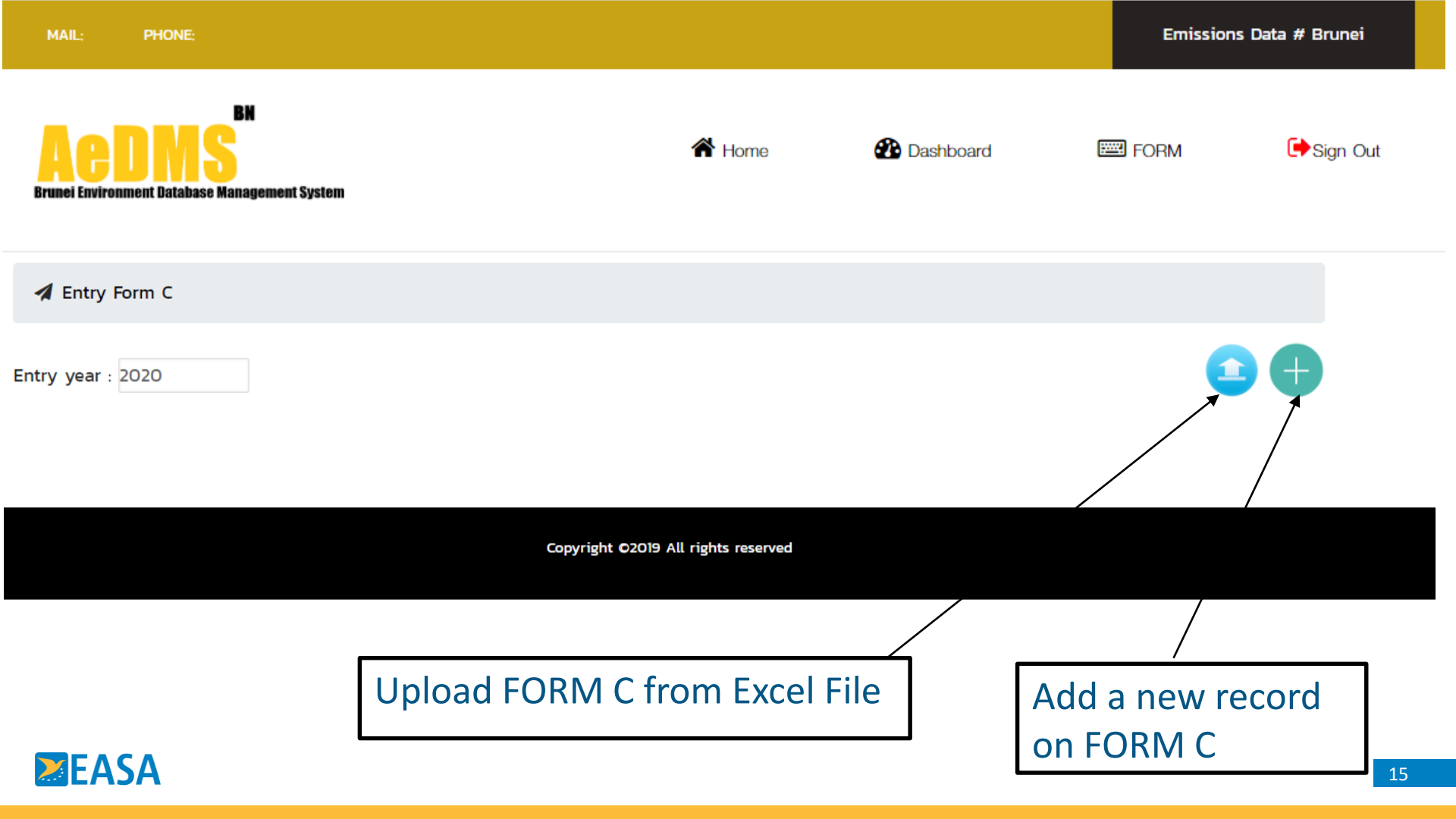

#### **Emissions Data: Form C-Data Entry**

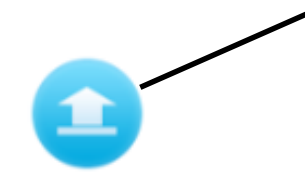

#### DoubleClick this button

| Upload Form C information                                                                                                    |          |                 | <b>^</b>   |
|----------------------------------------------------------------------------------------------------|----------|-----------------|------------|
|                                                                                                    | Downlo   | oad Form C Temp | olate      |
| Year 2018<br>Browse File Choose File No file chosen<br>Note : 3 digit aerodrome code are belong to IATA code to help airline input the data easier. |          |                 |            |
| The system will generate the report in to ICAO code automatically.                                                                                  |          |                 |            |
|                                                                                                    | Save     | Close           | •          |
| ר דהנדנגרני נשקט סטנד כד דדקד סטנטט סטטט סטראווון אווט סטואווון אווט אווט אוויט אוויט אוויט אוויט אוויט אוויט א                                     | L,323.00 |                 | - <b>F</b> |

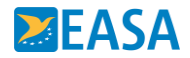

### **Emissions Data: Form C - Data Entry**

#### DoubleClick this button

|                                                        |        |             | Emissions | ; Data # Brunei |  |
|--------------------------------------------------------|--------|-------------|-----------|-----------------|--|
| Acons<br>Erunoi Environment Database Management System | 🎢 Home | 🕐 Dashboard | FORM      | Ger Sign Out    |  |

|    |                        | Entry FORM-C information |                        |                       |                     |                  |                            |                                      |                       |                     |                  |                                                                                                    |  |  |
|----|------------------------|--------------------------|------------------------|-----------------------|---------------------|------------------|----------------------------|--------------------------------------|-----------------------|---------------------|------------------|----------------------------------------------------------------------------------------------------|--|--|
|    |                        |                          |                        |                       |                     |                  |                            |                                      |                       |                     |                  |                                                                                                    |  |  |
| ŀ  | /ear :                 | 2019                     |                        |                       |                     |                  |                            |                                      |                       |                     |                  |                                                                                                    |  |  |
|    | From<br>(3 Digit Code) | From<br>State            | To<br>(3 Digit Code)   | To<br>State           | Type of<br>Aircraft | No of<br>flights | Passengers<br>seat(number) | Total<br>payload<br>capacity(tonnes) | Passenger<br>(number) | Freight<br>(tonnes) | Mail<br>(tonnes) |                                                                                                    |  |  |
|    |                        |                          |                        |                       | Select V            |                  |                            |                                      |                       |                     |                  |                                                                                                    |  |  |
| N  | ote : 3 digit aerodror | me code are belong t     | to IATA code to help a | irline input the data | easier.             |                  |                            |                                      |                       |                     |                  |                                                                                                    |  |  |
| Tł | ne system will gener   | ate the report in to I   | CAO code automatica    | lly.                  |                     |                  |                            |                                      |                       | Save                | Close            | -                                                                                                    |  |  |
|    |                        |                          |                        |                       |                     |                  |                            |                                      |                       |                     |                  | Image: A second second seco |  |  |

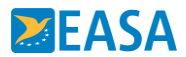

### **Emissions Data: Form C – Data Entry**

|                                   |                                    |                                          |                                    |                      | Entry Form       | C information    |                            |                                      |                       |                     |                  |
|-----------------------------------|------------------------------------|------------------------------------------|------------------------------------|----------------------|------------------|------------------|----------------------------|--------------------------------------|-----------------------|---------------------|------------------|
| ar:                               | 2020                               |                                          |                                    |                      |                  |                  |                            |                                      |                       |                     |                  |
| From<br>3 Digit Code)             | From<br>State                      | To<br>(3 Digit Code)                     | To<br>State                        | Type of<br>Aircraft  | Distance<br>(km) | No of<br>flights | Passengers<br>seat(number) | Total<br>payload<br>capacity(tonnes) | Passenger<br>(number) | Freight<br>(tonnes) | Mail<br>(tonnes) |
| AN                                | UNITED<br>KINGDOM                  | PAS                                      | GREECE                             | Select 🔻             |                  |                  |                            |                                      |                       |                     |                  |
|                                   |                                    |                                          |                                    |                      |                  |                  |                            |                                      |                       |                     |                  |
| 3 digit aerodr<br>/stem will gene | ome code are b<br>erate the report | elong to IATA code<br>in to ICAO code au | to help airline i<br>Itomatically. | input the data easie | er.              |                  |                            |                                      |                       |                     |                  |
|                                   |                                    |                                          |                                    |                      |                  |                  |                            |                                      |                       |                     |                  |

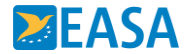

#### **Emissions Data: Form C – Data Entry**

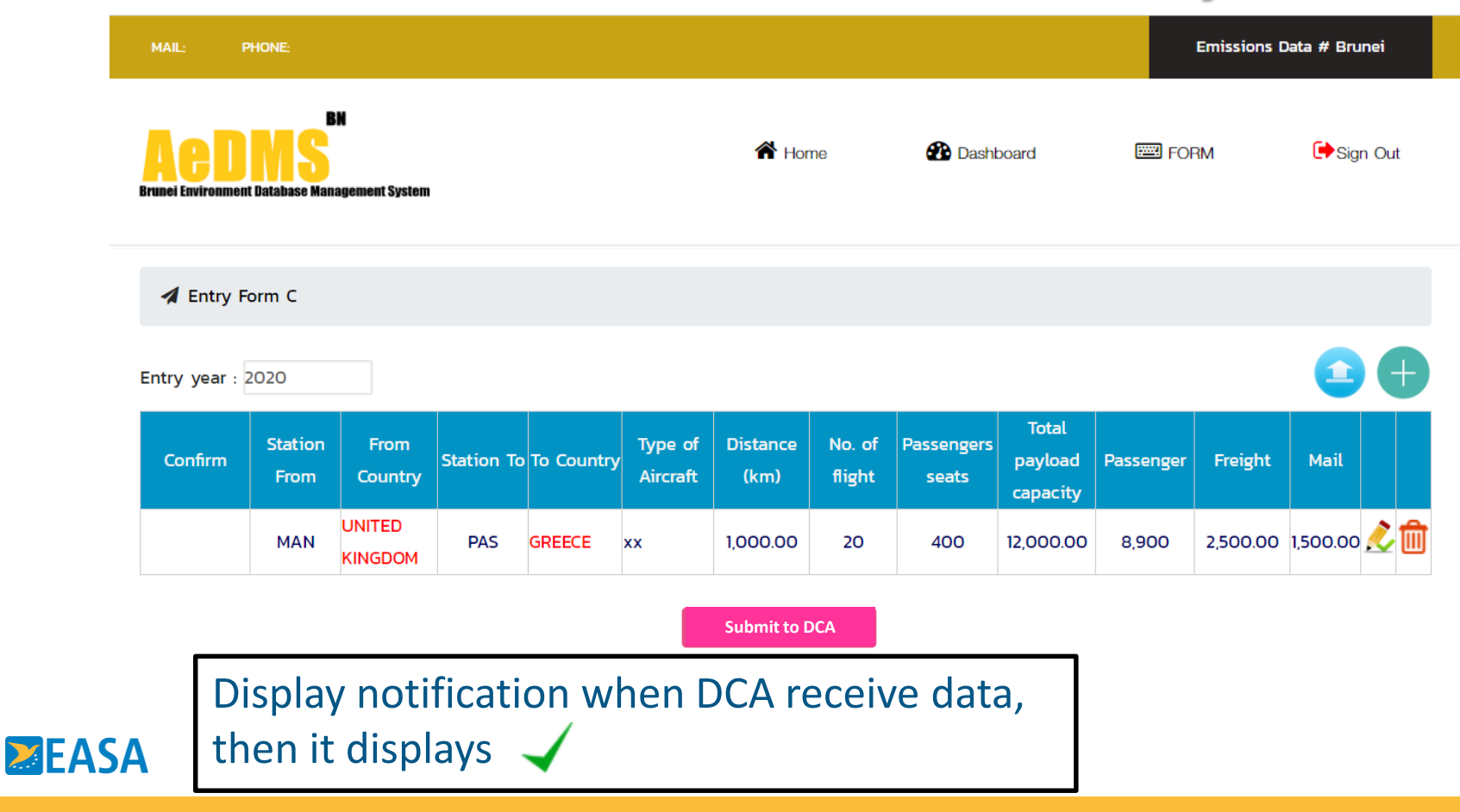

#### **Emissions Data: Form C – Data Entry**

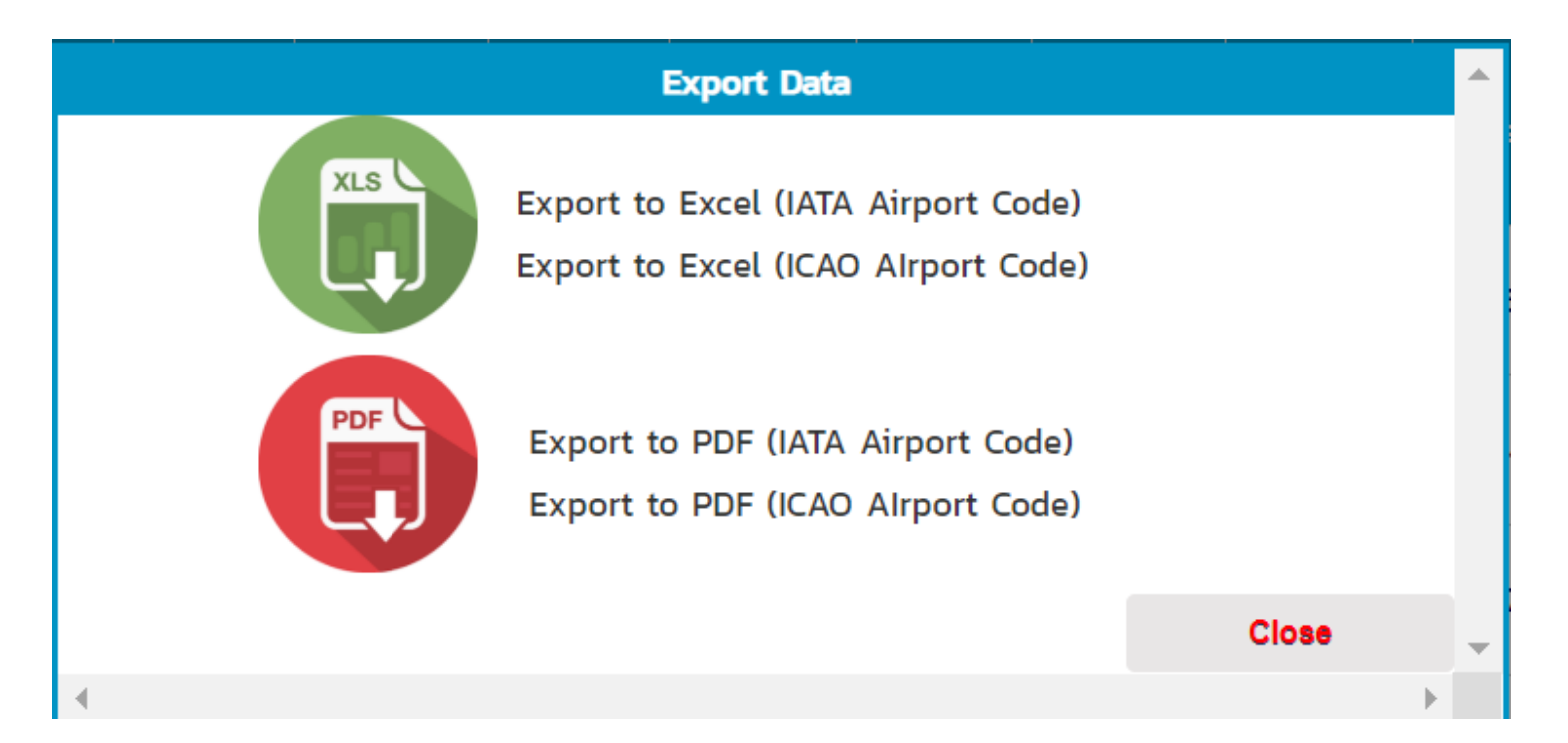

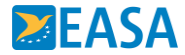

#### **Emissions Data: Form A- Data Entry**

|                                                       |      |             | Emissions | s Data # Brunei |
|-------------------------------------------------------|------|-------------|-----------|-----------------|
| Acoms<br>Brune Environment Database Management System | Home | 🔁 Dashboard | FORM      | Gesign Out      |

🖪 Entry Form A

Entry year : 2018

| 1040 |                                   |        | Including                      | (                   | including in colu | mns c ar      | nd d data) |         |   |      |  |
|------|-----------------------------------|--------|--------------------------------|---------------------|-------------------|---------------|------------|---------|---|------|--|
| cada | Desciption                        | Unit   | Classified by                  | / flight stage      |                   | Classified by | / flight s | tage    |   |      |  |
| code |                                   |        | International                  | Domestic            | li                | nternational  | D          | omestic |   |      |  |
|      | SCHEDULED REVENUE FLIGHTS         |        |                                |                     |                   |               |            |         |   | <br> |  |
| 1010 | 1. Aircraft kilometres            | 000    |                                |                     |                   |               |            |         |   |      |  |
| 1020 | 2. Aircraft departures            | number |                                |                     |                   |               |            |         |   |      |  |
| 1030 | 3. Aircraft hours                 | number |                                |                     |                   |               |            |         |   |      |  |
| 1040 | 4. Passengers carried             | number |                                |                     |                   |               |            |         |   |      |  |
| 1050 | 5. Freight tonnes carried         | number |                                |                     |                   |               |            |         | _ |      |  |
| 1060 | 6. Passenger-kilometres performed | 000    |                                |                     |                   |               |            |         |   |      |  |
| 1070 | 7. Seat-kilometres available      | 000    |                                |                     |                   |               |            |         | _ |      |  |
| 1080 | 8. Passenger load factor          | %      |                                |                     |                   |               |            |         | _ | <br> |  |
|      | 9. Tonne-kilometres performed     |        |                                |                     |                   |               |            |         | _ |      |  |
| 1091 | a) passengers (incl. baggage)     | 000    |                                |                     |                   |               |            |         |   |      |  |
| 1092 | b) freight (incl. express)        | 000    |                                |                     |                   |               |            |         |   |      |  |
|      |                                   | 2092   | b) freight (incl. expre        | ess)                | 000               |               |            |         |   |      |  |
|      |                                   | 2093   | c) mail                        |                     | 000               |               |            |         |   |      |  |
|      |                                   | 2094   | d) total (9a to 9c)            | d) total (9a to 9c) |                   |               |            |         |   |      |  |
|      |                                   | 2100   | 20. Tonne-kilometres available |                     | 000               |               |            |         |   |      |  |
|      |                                   |        | NON REVENUE FLIGHTS            |                     |                   |               |            |         |   |      |  |
|      |                                   | 2330   | 21. Aircraft hours             |                     | number            |               |            |         |   |      |  |

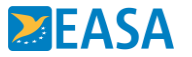

#### **CORSIA: Main Function**

#### MAIL: INFORMATION@BRUNEI DARUSSALAM Brunei BN A Home CORSIA Settina Emissions Data 🕩 Sign Out Brunei Environment Database Management System -> Emissions Monitoring Plan (EMP) -> Emissions Report (ER) What is AeDMS Why AeDMS How to AeDMS AeDMS is the first Brunei's Aviation AeDMS Can facilitate Brunei and Aircraft AeDMS Can facilitate Brunei and Aircraft Emission database implemented by The operators to manage aviation emission operators to manage aviation emission Civil Aviation authority of Brunei data systematically. It can help aircraft data systematically. It can help aircraft operator to generate report, primarily operator to generate report, primarily Darussalam

assess data guality and monitor

performance

**EASA** 

assess data quality and monitor

performance

## **CORSIA: Emissions Monitoring Plan (EMP)**

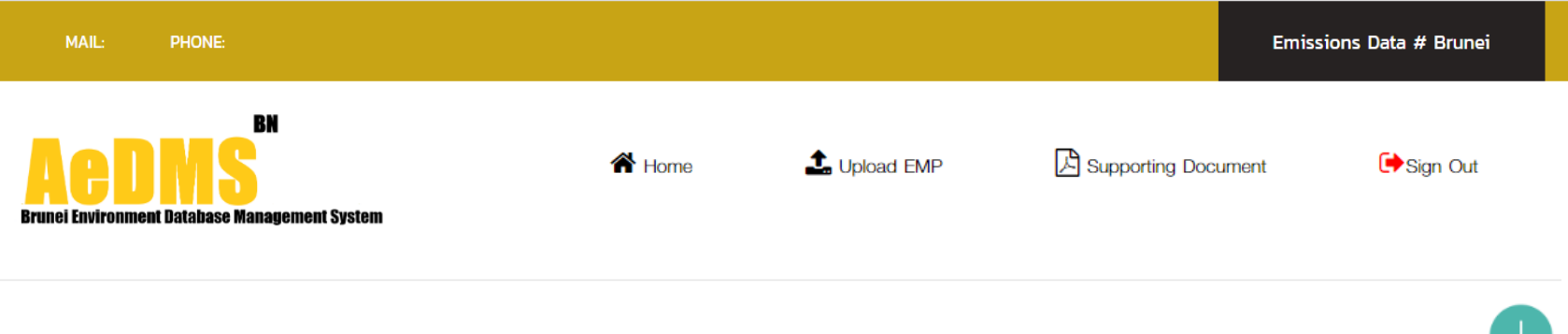

Upload Emissions Monitoring Plan

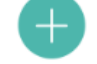

| Create Date | Description | Status | Upload                 | View       |    |
|-------------|-------------|--------|------------------------|------------|----|
| cleate Date | Description | Statas | CERT                   | Deta       | il |
| 30/01/2018  |             |        | Epined year films have | $\bigcirc$ | )  |
| 01/02/2017  |             |        | Line your films here   | $\bigcirc$ | )  |
| 21/04/2016  |             |        | Line your films have   | $\bigcirc$ | )  |

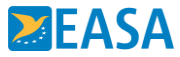

## **Upload EMP/CERT.**

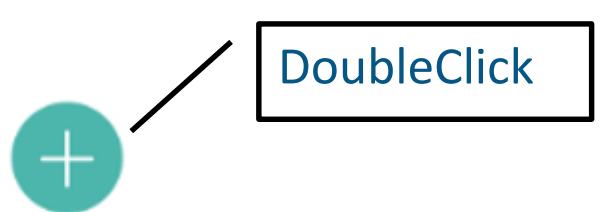

|                                                            | Upload File Excel and CERT                                                               |                      |       | - |
|------------------------------------------------------------|------------------------------------------------------------------------------------------|----------------------|-------|---|
| *Browse file :<br>Description :                            | Choose File No file chosen                                                               |                      | *     |   |
| Browse File CERT Result 1 :<br>Browse File CERT Result 2 : | Choose File No file chosen   Choose File No file chosen   Please wait after click Submit | optional<br>optional |       |   |
|                                                            |                                                                                          | Submit               | Close | - |
| 4                                                          |                                                                                          |                      | Þ     |   |

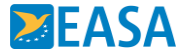

## **Upload Supporting Document**

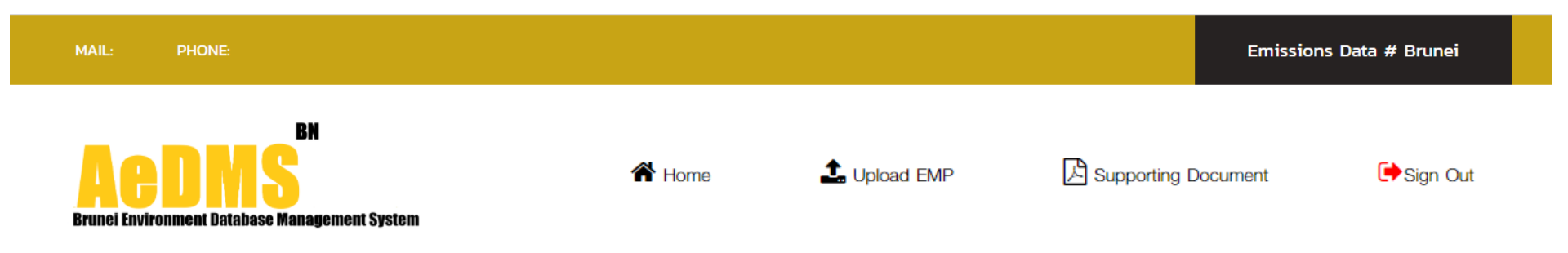

Supporting Document

|   | Year | Create date | Description |                     |   |
|---|------|-------------|-------------|---------------------|---|
| • | 2018 | 30/01/2018  |             |                     | J |
| • | 2017 | 01/02/2017  |             | Epised your Time is | J |
| • | 2016 | 21/04/2016  |             |                     | J |

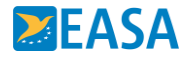

### **CORSIA: Emissions Report (ER)**

PHONE: Emissions Report (ER) # BN A Home Supporting Document L Upload Emission Report Sign Out Brunei Environment Database Management System **Emissions Report** 

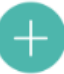

|   | Create date | Description | Status |            |
|---|-------------|-------------|--------|------------|
| • | 30/01/2018  |             |        | $\bigcirc$ |
| • | 01/02/2017  |             |        | $\bigcirc$ |
| • | 21/04/2016  |             |        | $\bigcirc$ |

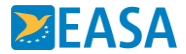

### **Upload ICAO Emissions Report**

| MAIL: PHONE:                                                 |             |                        |                  | Emissions Report (ER) # |       |
|--------------------------------------------------------------|-------------|------------------------|------------------|-------------------------|-------|
| BN<br>Aebns<br>Brunei Environment Database Management System | A Home      | Upload Emission Report | Supporting Docur | nent 🕞 Sign Out         |       |
|                                                              | Upload Er   | nissions Report        |                  |                         | 4     |
| *Browse file : Choose File No file chosen<br>Description :   | Please wait | after click Submit     |                  |                         | *     |
|                                                              |             |                        |                  | Submit                  | Close |
|                                                              |             |                        |                  |                         |       |
|                                                              |             |                        |                  |                         |       |
| 4                                                            |             |                        |                  |                         | -     |

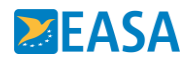

### **CORSIA: Upload Supporting Document**

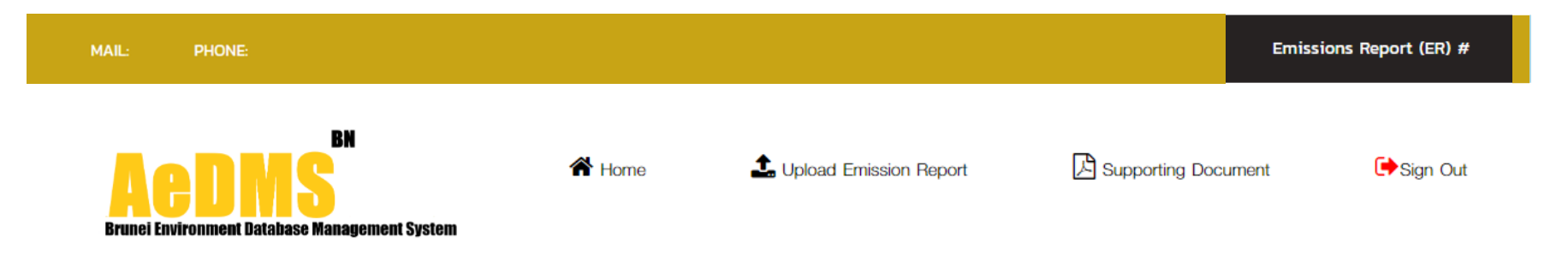

#### Supporting Document

|   |   | Year | Create date | Description |                  |  |
|---|---|------|-------------|-------------|------------------|--|
|   | • | 2018 | 30/01/2018  |             |                  |  |
| • | • | 2017 | 01/02/2017  |             |                  |  |
| • | • | 2016 | 21/04/2016  |             | Line of the last |  |

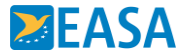

## Live Session: AeDMS<sup>BN</sup> Workshop Step By Step: How to integrate your emissions data into database

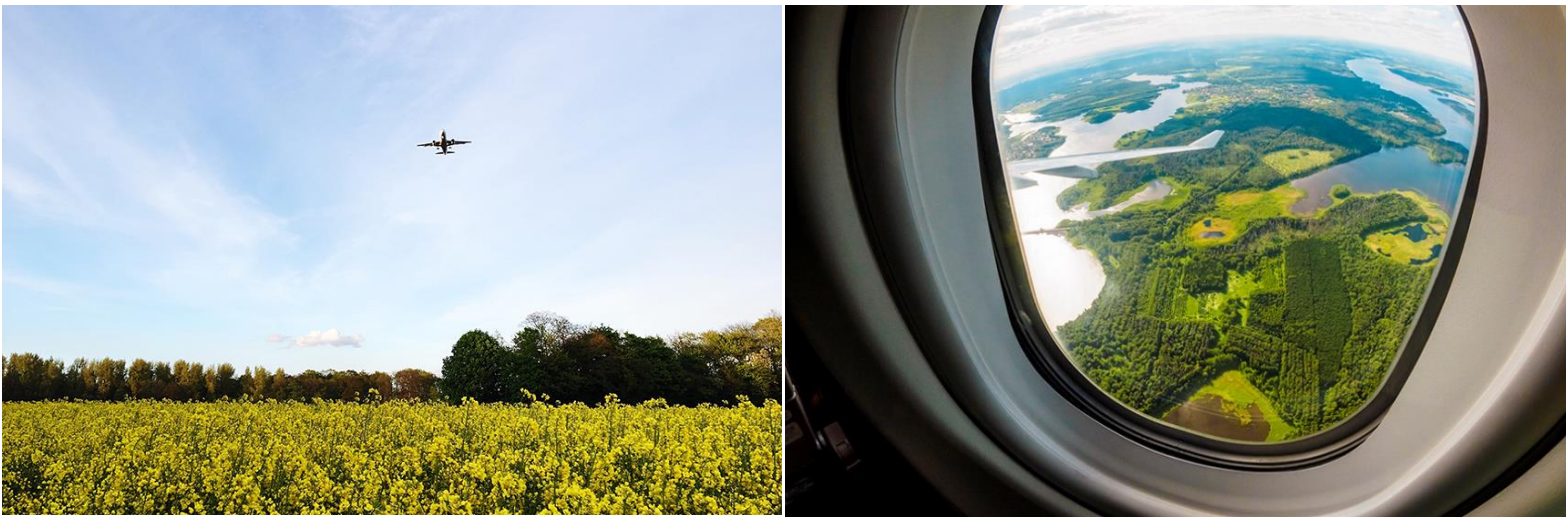

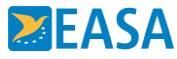

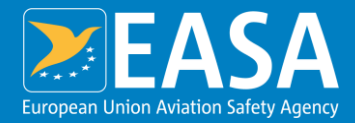

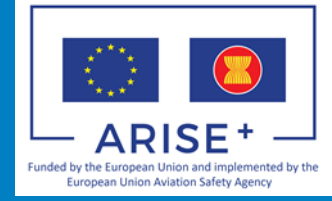

# Thank you for your attention

#### Your safety is our mission.

An Agency of the European Union

easa.europa.eu/connect f in y O D @